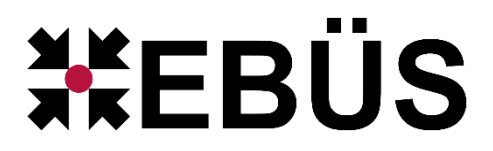

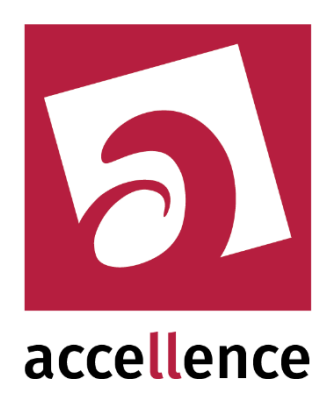

# **Alarm-Receiver FTP**

Empfangen von Alarmen via File Transfer Protokoll

| Konfiguration                                                                                                    | li 3.3.0.23 (AlarmServer 3.3.0.38)                 |      |                  |                         |                     |                                        |     |
|----------------------------------------------------------------------------------------------------|----------------------------------------------------|------|------------------|-------------------------|---------------------|----------------------------------------|-----|
| Überwachte Verbindungen                                                                                                    | - Überwachte Verbindungen                          |      |                  |                         |                     |                                        |     |
| Alarmdenste S Beschreibung EBUS Alarm-Warteschlange (5) Verbundene Arbeitsplätze Konfigurierte Alarme Empfangene Ereignisse Technische Meldungen Spezialfunktionen |                                                    |      |                  |                         |                     | nen                                    |     |
| FTP                                                                                                    | 10.1.0.200:21 ->                                   | Down |                  |                         |                     |                                        |     |
| TCP                                                                                                    | 127.0.0.1:6502 ->                                  |      | Calutanhiala     | Dide wile               | Televekillusking 🗸  | 0 de site en littere                   |     |
| Daitem                                                                                                    | -> 0.0.0.0:4000                                    |      | Xtralis          | Xtraisl abor            | (E) Xtralist abor   | EBUES-BP-01, EBUES-BP-02, EBUES-SERVER | 1-1 |
| Frontel                                                                                                    | -> 0.0.0.0:1556                                    | -    | Occellence Labor | Vitalic via AdmoVO SDK  | (F) Vitralie        | EBUES.BD.01 EBUES.BD.02 EBUES.GEDVED   |     |
| Heitel                                                                                                    | 10.1.0.200:5500 ->                                 | 2    | WW Mallety       | uimars Teinlay          | (F) vimans          |                                        | -   |
| HikVision                                                                                                    | -> 0.0.0.0:7200                                    | 3    | www.monsu        | Taskisses 1             | (F) VIDEOEIED       |                                        | -   |
| HikProConnect                                                                                                    | -> https://ieu.hik-<br>proceppect.com/QIDbR/CfW/MW | 4    | videoried        | lestkamera I            | (F) VIDEOFIED       | EBUES-BP-01, EBUES-BP-02, EBUES-SERVER | -   |
| RISCO                                                                                                    | -> 0.0.0.0:33000                                   | 5    | Accellence Labor | VAS VIaSys LINUX        | (F) viasys          | EBUES-BP-01, EBUES-BP-02, EBUES-SERVER | -   |
| SIA                                                                                                    | demo.videoprotector.com:13002 -                    | 6    | Accellence Labor | Digi-Lan Netzwerkkamera | (F) TV7203          | EBUES-BP-01, EBUES-BP-02, EBUES-SERVER | -   |
| Trutilision                                                                                                    | >                                                  | 7    | Accellence Labor | TruVision TVN1004cS     | (F) TruVision_TVN10 | EBUES-BP-01, EBUES-BP-02, EBUES-SERVER |     |
| In dvision                                                                                                    | -> 0.0.0.0.7201                                    | 8    | _Test            | Test FTP Upload         | (F) Test_FTP_Upload | EBUES-BP-01, EBUES-BP-02, EBUES-SERVER |     |
| xtrais                                                                                                    | -> 0.0.0.0:10000                                   | 9    | _Testkunde KT    | HikCam02                | (F) Tes_kt          | EBUES-BP-01, EBUES-BP-02, EBUES-SERVER | -   |
| AlarmServerManager                                                                                                    | -> 127.0.0.1:2500                                  |      |                  |                         |                     |                                        |     |
| <u> </u>                                                                                                    |                                                    |      |                  |                         |                     | accelle                                | nce |

Status: Freigegeben Redaktion: Dipl.-Ing. Torsten Heinrich

Dieses Dokument ist geistiges Eigentum der Accellence Technologies GmbH und darf nur mit unserer ausdrücklichen Zustimmung verwendet, vervielfältigt oder weitergegeben werden.

# Inhalt

| 1  | Sich   | erheitshinweise                                            |    |
|----|--------|------------------------------------------------------------|----|
| 2  | Einle  | eitung                                                     | 4  |
|    | 2.1    | Accellence Alarm Server                                    | 4  |
|    | 2.2    | Empfang von FTP Alarmen                                    | 5  |
| 3  | Abla   | uf im Alarmfall                                            | 6  |
| 4  | Insta  | allation                                                   | 7  |
|    | 4.1    | Allgemein                                                  | 7  |
|    | 4.2    | FTP-Server                                                 | 7  |
|    | 4.2.1  | 1 Einführung                                               | 7  |
|    | 4.2.2  | 2 Installation                                             | 8  |
|    | 4.2.3  | 3 Test                                                     | 11 |
| 5  | Kon    | figuration des Alarmempfängers                             | 13 |
|    | 5.1    | Allgemeine Konfigurationswerte                             | 13 |
|    | 5.2    | Parameter für den AccAlarmReceiverFtp                      | 14 |
| 6  | Kont   | figuration der Bildquellen in EBÜS                         | 18 |
|    | 6.1    | Allgemein                                                  | 18 |
|    | 6.2    | Bildquellen für FTP-Alarmempfang konfigurieren             | 18 |
| 7  | Kon    | figuration von Bildquellen für den Versand von FTP-Alarmen | 20 |
|    | 7.1    | reserviert                                                 | 20 |
|    | 7.2    | SENSTAR Symphony Server V7                                 | 20 |
|    | 7.2.1  | 1 Datenformat                                              | 21 |
| 8  | Vora   | aussetzungen                                               | 23 |
| 9  | Sup    | port                                                       | 23 |
| 1( | ) Inde | X                                                          | 24 |

# **Referenzierte Dokumente**

| /AlarmServer/            | Accellence Alarm Server,<br>https://www.ebues.de/doc/AlarmServer.pdf                                   |
|--------------------------|----------------------------------------------------------------------------------------------------|
| /AMS_RCP/                | Remote Control Protocol für EBÜS,<br>https://www.ebues.de/doc/AMS_RCP.pdf                              |
| /FileZillaConfigUpdater/ | Accellence FileZilla Konfigurations-Updater,<br>https://www.ebues.de/doc/AccFileZillaConfigUpdater.pdf |

# 1 Sicherheitshinweise

Wir freuen uns, dass Sie sich für den *AccAlarmServerFtp* entschieden haben und möchten Ihnen nun alle erforderlichen Informationen geben, damit Sie die Funktionen dieser Software optimal und sicher nutzen können.

Bitte erstellen Sie regelmäßig Sicherheitskopien von Ihren Daten, insbesondere vor der Installation neuer Software oder der Verwendung neuer Funktionen.

Accellence Technologies übernimmt keine Haftung für Datenverlust!

Bitte beachten Sie die Handbücher zu Ihrem PC und der darauf installierten Windows-Version. Kenntnisse im Umgang mit dem PC und mit Windows werden von diesem Handbuch vorausgesetzt.

Für den Betrieb der Anwendung *AccAlarmServerFtp* müssen ein FTP-Server und die Anwendung *AccAlarmServer* eingerichtet werden. Dies beeinflusst die Zuverlässigkeit und Datensicherheit aller angeschlossenen Computer. Daher dürfen die erforderlichen Einstellungen nur von dafür qualifiziertem Personal vorgenommen werden. Alle Netzwerkzugänge sind mit geeignet konfigurierten Routern, Firewalls und Virenscannern zu sichern, die jeweils auf aktuellem Sicherheitsstandard zu halten sind.

Moderne Technologien wie der *AccAlarmServerFtp* unterliegen im Zuge der laufenden Entwicklung einer ständigen Veränderung und Verbesserung. So kann es sein, dass Teile der hier beschriebenen Funktionen und Bildschirmdarstellungen sich mittlerweile verändert haben. Fragen Sie im Zweifelsfall bei unserer Hotline nach oder informieren Sie sich auf unserer Website über den aktuellen Stand.

Aktuelle Dokumente zu EBÜS finden Sie unter  $\rightarrow$  www.ebues.de/docu.

## 2 Einleitung

### 2.1 Accellence Alarm Server

Der Accellence Alarm Server kann auf verschiedene Alarmereignisse reagieren und abhängig davon die Bildaufschaltung an geeigneten Video-Arbeitsplätzen (VA) steuern. In diesem Dokument werden als Beispiel für solche Arbeitsplätze EBÜS Videoarbeitsplätze (EBÜS VA) verwendet.

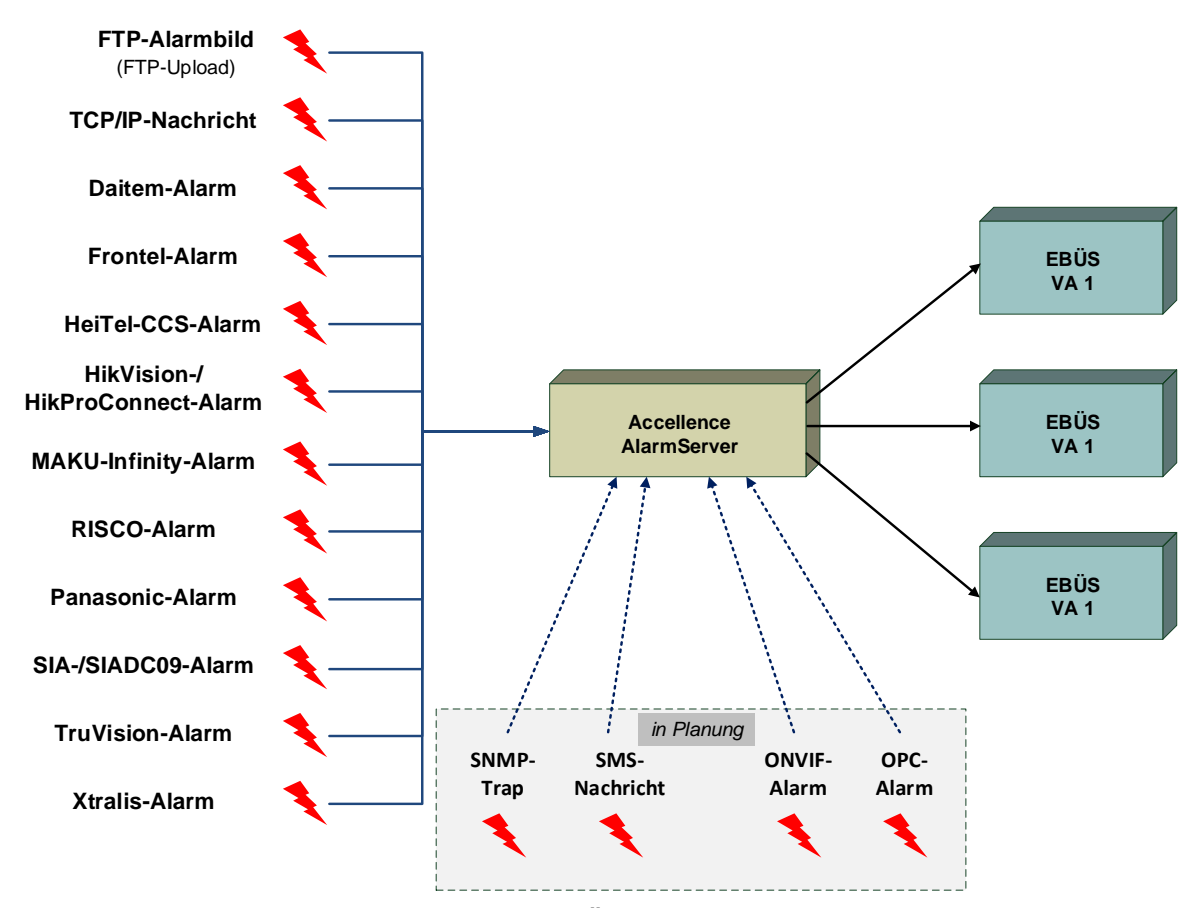

Abbildung 1: Accellence Alarm Server mit EBÜS Arbeitsplätzen

Der Accellence Alarm Server besteht dabei aus mehreren Software-Komponenten, u.a. aus verschiedenen Alarm-Empfängern, die jeder für sich unabhängig als Windows-Systemdienst arbeiten und für den Empfang eines bestimmten Typs von Alarmereignissen zuständig sind.

Eine Beschreibung des Accellence Alarm Servers ist im Dokument /AlarmServer/ zu finden.

In diesem Dokument wird der Empfang von Ereignissen von Alarmsystemen der Firma Daitem durch einen spezialisierten Alarmempfänger beschrieben.

### 2.2 Empfang von FTP Alarmen

Die Komponente *AccAlarmServerFtp* dient zum Empfang von Alarmbildern und Meldungstexten über das File Transfer Protokoll (FTP).

Viele der heute üblichen Bildquellen (Netzwerk-Kameras, digitale Videorecorder etc.) können so konfiguriert werden, dass sie im Alarmfall (z.B. bei Betätigen eines Schaltkontaktes, Bewegung im Videobild etc.) Videobilder auf einem einstellbaren FTP-Server ablegen.

Auf dem FTP-Server wird hierzu für jede Bildquelle ein eigenes Unterverzeichnis (Directory) mit einem eigenen Zugang (Account) eingerichtet.

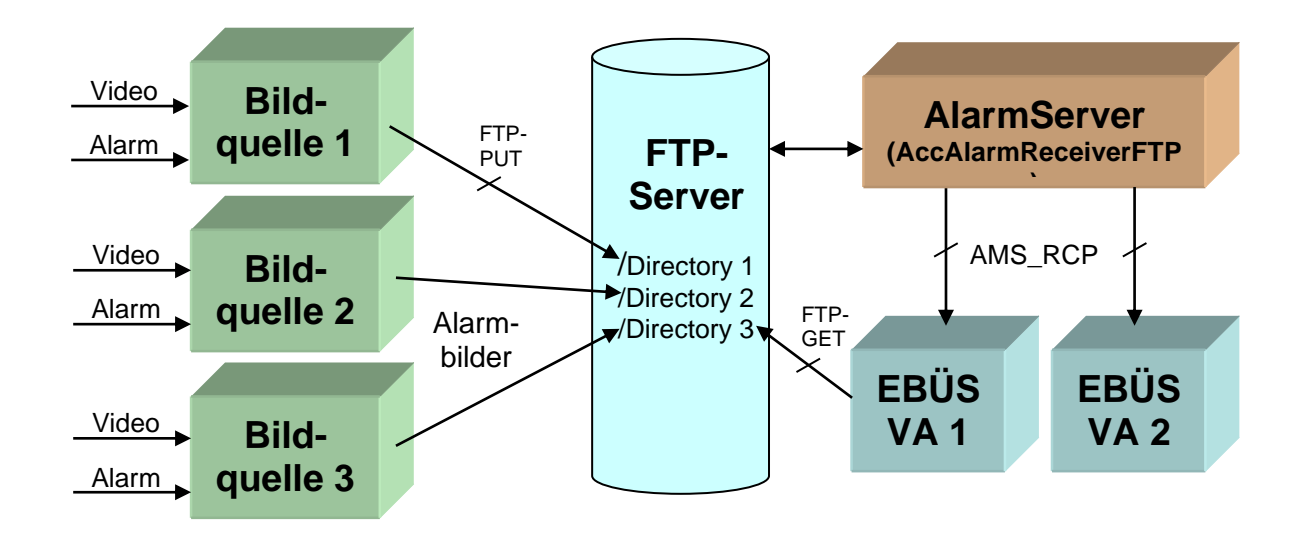

Abbildung 2: FTP-Alarme am AccAlarmServerFtp

Die Komponente AccAlarmServerFtp des Accellence Alarm Servers überwacht nun den Inhalt aller Verzeichnisse dieses FTP-Servers und wertet alle eintreffenden Bilder und Meldungstexte als Alarmereignis aus. Dabei kann der AccAlarmServerFtp anhand des Unterverzeichnisses, in dem die Dateien abgelegt werden, identifizieren, von welcher Bildquelle die Daten stammen, mithin welches also der Ursprung des Alarmereignisses ist.

Der *AccAlarmServerFtp* ist eine **reine Softwarelösung**, die auf Standard-PCs unter aktuellen Windows-Versionen läuft.

Pro Leitstelle wird nur ein einziger AccAlarmServerFtp benötigt.

Die Kommunikation zwischen dem *AccAlarmServerFtp* und den Video-Arbeitsplätzen erfolgt über das AMS\_RCP-Protokoll (siehe / AMS RCP/).

15.09.2023

# 3 Ablauf im Alarmfall

Der *AccAlarmServerFtp* meldet alle durch die Dateiüberwachung erkannten Alarme (siehe 2.2) als Anruf an alle erreichbaren Video-Arbeitsplätze.

Sobald ein derartiger Alarm-Anruf von einem der Arbeitsplätze angenommen wurde, veranlasst der *AccAlarmServerFtp*, dass der betreffende Video-Arbeitsplatz die zugehörigen Alarm- und Voralarmbilder per FTP-GET vom FTP-Server lädt und anzeigt.

Alle Bilder, die bis zum Abschluss der Alarmbearbeitung in dieses Verzeichnis des FTP-Servers abgelegt werden, werden vom *AccAlarmServerFtp* automatisch dem laufenden Alarm zugeordnet und zum Video-Arbeitsplatz übertragen.

Gleichzeitig veranlasst der *AccAlarmServerFtp* bei entsprechender Konfiguration, dass eine Live-Bildverbindung zu der betreffenden Bildquelle hergestellt wird.

# **4** Installation

### 4.1 Allgemein

Die Installation des Alarm Empfängers *AccAlarmServerFtp* erfolgt über die Installation des Accellence Alarm Servers (siehe /AlarmServer/).

### 4.2 FTP-Server

### 4.2.1 Einführung

Zusätzlich zum *AccAlarmServerFtp* muss auf dem EBÜS-Serverrechner ein FTP-Server installiert sein, der den FTP-Empfänger für die Alarmbilder und Alarmmeldungen der zu überwachenden Bildquellen bereitstellt.

Ein FTP-Server ist eine Software, die mittels "File Transfer Protocol (FTP)" von einem oder mehreren FTP-Clients gesteuert werden kann.

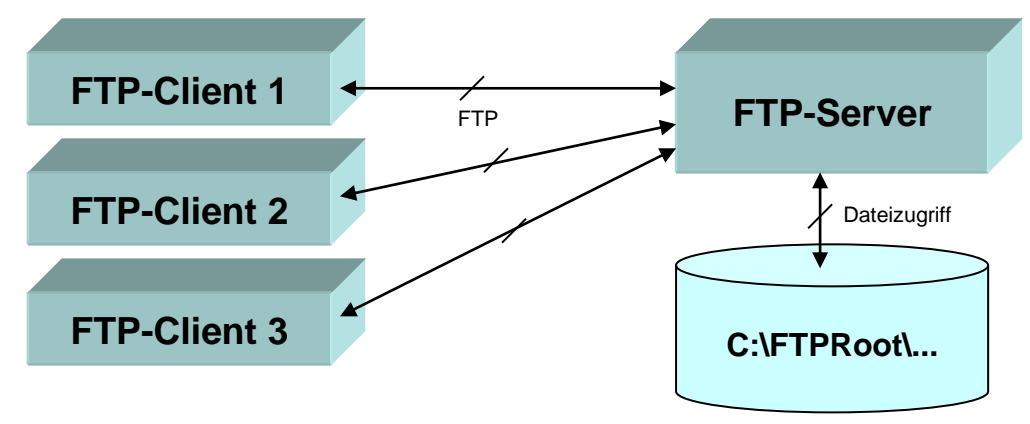

Abbildung 3: Dateizugriff über einen FTP-Server

Der Dienst *AccAlarmServerFtp*, die Video-Arbeitsplätze sowie alle Bildquellen, die im Alarmfall Bilder per FTP versenden können, sind in diesem Sinne FTP-Clients, die parallel auf den FTP-Server zugreifen, um Dateien miteinander auszutauschen.

FTP-Client und FTP-Server können sich auf dem gleichen, aber auch auf verschiedenen PCs befinden. Die Verbindung wird über TCP/IP Port 21 aufgebaut, Daten werden bei Passive-Mode über einen im FTP-Server konfigurierten Portbereich übertragen. Alle diese Ports müssen auf allen beteiligten Systemen freigeben sein, damit FTP genutzt werden kann.

Am FTP-Server müssen geeignete Zugangsdaten für jeden Client eingerichtet werden. Die Zugangsdaten enthalten Benutzername, Passwort sowie die Zugriffsberechtigungen. Die Bildquellen müssen nur in ihre jeweiligen Verzeichnisse schreiben können, während der *AccAlarmServerFtp* alle Verzeichnisse lesen können muss. Ein FTP-Client kann dem FTP-Server mittels des FTP-Kommandos "PUT" Dateien senden, die der FTP-Server dann lokal auf dem PC, auf dem er installiert ist, speichert (z.B. unter dem Pfad C:\FTPRoot\). Mittels des FTP-Kommandos "GET" können FTP-Clients diese Dateien abrufen.

Somit stellt ein FTP-Server eine herstellerneutrale, standardisierte und bewährte Möglichkeit dar, Dateien zwischen verschiedenen Systemen auszutauschen.

### 4.2.2 Installation

- Ein geeigneter FTP-Server ist z.B. der während der AccAlarmServerFtp-Installation auswählbare *FileZilla Server* (<u>http://filezilla-project.org/</u>). Geeignet ist auch der im Windows-Lieferumfang enthaltene *Internet Information Service (IIS)* von Microsoft oder der *Personal FTP Server* (<u>http://www.michael-roth-</u> software.de/neu/produkt\_1.html).
- Der FTP-Server muss so installiert werden, dass er seine Dateien auf dem PC speichert, auf dem auch der *AccAlarmServerFtp* läuft.
- Der *AccAlarmServerFtp* testet beim Start automatisch, ob der Zugriff auf den FTP-Server funktioniert. Sie erkennen dies an diesem grünen Rechteck:

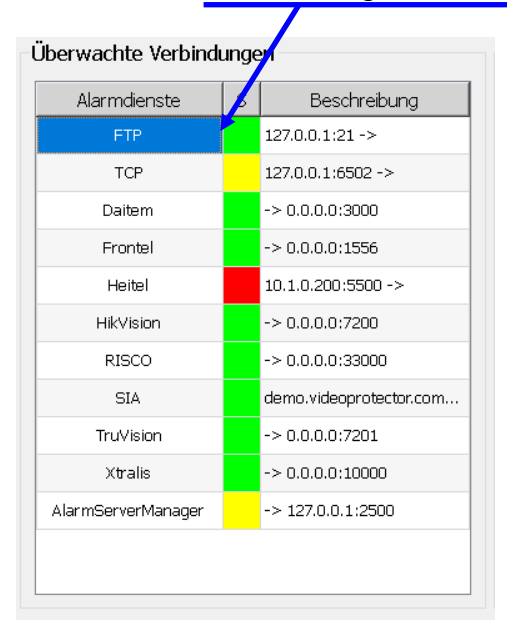

#### Abbildung 4: Anzeige Verbindungsstatus FTP-Server

- Wenn Sie hier eine andere Farbe als grün sehen, schauen Sie über die Schaltfläche "FTP" (unterhalb von "Meldungen anzeigen") nach, was der genaue Grund dafür ist.
- Ausgehend von einem gemeinsamen Wurzelverzeichnis (z.B. C:\FTPRoot\) ist für die Bilder jeder Bildquelle ein eigenes Unterverzeichnis im FTP-Server vorgesehen.
- Tragen Sie in der Bildquellenkonfiguration (abhängig vom Produkt, z.B. mit *EBÜS\_Config*) für jede betroffene Bildquelle den Namen dieses Unterverzeichnisses in das Feld Unterverzeichnis des FTP-Servers ein (siehe auch Kapitel 6). Der *AccAlarmReceiverFTP* wird dann nach kurzer Zeit dieses Unterverzeichnis automatisch anlegen. Überprüfen Sie dies.

- Jede Bildquelle muss so konfiguriert werden, dass sie die Bilder im Alarmfall über FTP genau in dem für sie vorgesehenen Unterverzeichnis ablegt. Bitte testen Sie, ob im Alarmfall tatsächlich Bilder der Bildquelle in diesem Verzeichnis ankommen.
- Jeder Zugriff auf den FTP-Server muss mit Benutzernamen und Kennwort geschützt sein. Es darf keinen "anonymous"-Account auf dem FTP-Server geben! Sie können für jeden Client andere Zugangsdaten vorsehen, aber die im Client konfigurierten FTP-Zugangsdaten müssen jeweils stets genau mit dem am FTP-Server dafür eingerichteten Zugang übereinstimmen.
- Seit AccAlarmServer Version 3.4.1.0 ist auch der sogenannte AccFileZillaConfigUpdater integriert. Dieser ermöglicht die Konfiguration von FTP-Benutzern und die dazugehörigen Verzeichnisse direkt aus EBÜS\_Config. Genauere Informationen dazu finden sie in folgendem Dokument: /FileZillaConfigUpdater/
- Vorzugweise sollte passives FTP verwendet werden, weil dann nur ein TCP/IP-Routing zum Server nötig ist und keine Rückverbindungen vom Server zu den FTP-Clients aufgebaut werden müssen, für die offene TCP/IP-Ports auf Seiten des Kundenobjektes nötig wären. Die am FTP-Server für passives FTP konfigurierten Listen-Ports müssen dann aber an den Firewalls freigegeben werden, oder dem FTP-Server muss grundsätzlich erlaubt werden, beliebige Listen-Ports freizugeben. Die Einstellung des Portbereiches, der für passives FTP verwendet wird, ist für FileZilla 0.9.36 in Abbildung 5 und für FileZilla 1.5.0 in Abbildung 6 dargestellt.
- Bei Verwendung von passivem FTP sollte zudem die externe IP in den Optionen eingetragen werden, da der FileZilla Server selbst nur die interne IP kennt und der Server über diese IP nicht von externen Quellen erreichbar ist. Ein Beispiel für Einstellung der externen IP im passive mode ist für FileZilla 0.9.36 in Abbildung 5 und für FileZilla 1.5.0 in Abbildung 6 dargestellt. Eine detailliertere Beschreibung zu diesem Problem ist in der FileZilla Dokumentation unter <u>https://wiki.filezillaproject.org/Network Configuration</u> nachzulesen. Es empfiehlt sich das komplette Dokument einmal durchzulesen, wenn sie FTP einrichten.

**Wichtig**: Bei den FileZilla-Einstellungen unter GeneralSettings den Wert für "No transfer timeout" bitte auf "O" stellen. Wenn hier ein **Timeout** <> 0 eingestellt ist, kann dies zu Störungen in der Kommunikation mit dem AlarmServer führen.

**Achtung**: FileZilla setzt ab der Version 1.0 bei Verwendung von TLS die Funktion "TLS session resumption" voraus. Dies ist ein wichtiges Feature, um die Sicherheit der TLS-Verbindungen zu gewährleisten. Falls sie also eine Kamera über FTP mit TLS aufschalten möchten, sollte die Kamera diese Funktion besitzen. Alle Kameras, die nicht TLS nutzen bei FTP um die Alarme zu verschicken, sind hiervon nicht betroffen!

#### Alarm-Receiver FTP

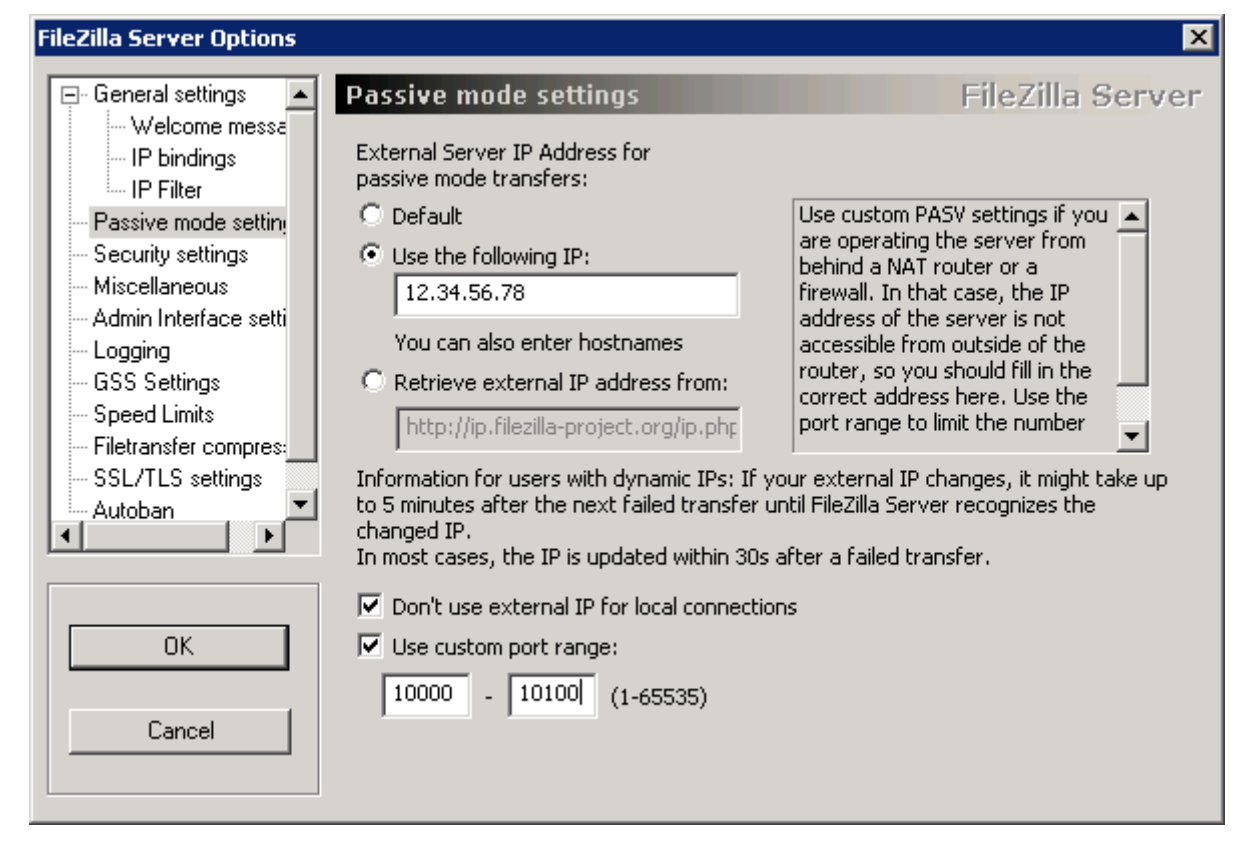

#### Abbildung 5: Einstellung vom Passive mode in FileZilla 0.9.36

| Canada lintanana                                             | Protocole settings / ETD and ETD over TLS (ETDS)                                                                      |   |
|--------------------------------------------------------------|----------------------------------------------------------------------------------------------------|---|
| Protocols settings                                           | Connection Security Welcome message Passive mode                                                                      |   |
| FTP and FTP over TLS (FTPS)     Rights management     Groups | Use custom port range:<br>From: (suggested is 49152)                                                                  | • |
| Users<br>Administration<br>Logging<br>                       | To: (suggested is 65534) 10200                                                                                        | • |
|                                                              | Use the following host (leave empty to keep the default one): 12.34.56.78 Vuse the default host for local connections |   |
|                                                              |                                                                                                    |   |
|                                                              | OK Cancel Apply                                                                                                    |   |

Abbildung 6: Einstellungen vom Passive mode in FileZilla 1.5.0

AccAlarmReceiverFTP.doc

### 4.2.3 Test

### 4.2.3.1 Test mit Internet Explorer

Achtung: folgender Test funktioniert nur mit dem **Internet Explorer**. Alle andere Browser (inklusive Edge, Firefox und Chrome) sind für diesen Test nicht geeignet. Wenn sie Windows 10 oder neuer verwenden, dann schauen sie bei Kapitel 4.2.3.2.

Testen Sie den FTP-Server, indem Sie ihn über den Internet Explorer aufrufen. Geben Sie dazu bitte in die Adresszeile des Internet Explorers die Zeichen

ftp://192.168.200.1

ein. Statt 192.168.200.1 geben Sie bitte die IP-Adresse des PCs an, auf dem Ihr FTP-Server läuft. Nun werden Sie nach Benutzernamen und Passwort gefragt; falls diese Abfrage nicht kommt, ist der FTP-Server nicht richtig konfiguriert!

Geben Sie hier nun Benutzernamen und Passwort ein, welche Sie für den FTP-Zugriff im FTP-Server konfiguriert haben.

Nach erfolgreicher Anmeldung wird ihnen eine Liste der auf dem FTP-Server verfügbaren Verzeichnisse und Dateien angezeigt:

| 😭 ftp://192.168.200.77/ftproot/ - Microsoft Internet Explorer 📃 🗖 🗙          |                                  |                  |  |  |  |
|------------------------------------------------------------------------------|----------------------------------|------------------|--|--|--|
| Datei Bearbeiten Ansicht !                                                   | <u>avoriten Ex</u> tras <u>?</u> |                  |  |  |  |
| Adresse 👰 ftp://192.168.200.77/ftproot/ 💌 🄁 Wechseln zu 🛛 Links 🗍 🚱 Zurück 👻 |                                  |                  |  |  |  |
| Name 🔺                                                                       | Größe Typ                        | Geändert am      |  |  |  |
| C Artec                                                                      | Dateiordner                      | 03.04.2007 00:00 |  |  |  |
| Artec01                                                                      | Dateiordner                      | 06.04.2007 00:00 |  |  |  |
| AXIS210                                                                      | Dateiordner                      | 30.10.2006 00:00 |  |  |  |
| AXIS211                                                                      | Dateiordner                      | 30.10.2006 00:00 |  |  |  |
| Bosch_Dibos                                                                  | Dateiordner                      | 30.10.2006 00:00 |  |  |  |
| Convision                                                                    | Dateiordner                      | 30.10.2006 00:00 |  |  |  |
| 🛅 dallmeier_192.168.200.212                                                  | Dateiordner                      | 30.10.2006 00:00 |  |  |  |
| DallmeierMPEG4_192.168.200                                                   | Dateiordner                      | 30.10.2006 00:00 |  |  |  |
| 🔁 Dallmeier TestDSL                                                          | Dateiordner                      | 30.10.2006 00:00 |  |  |  |
| DS_192.168.200.228                                                           | Dateiordner                      | 30.10.2006 00:00 |  |  |  |
| DVC VN-C30U                                                                  | Dateiordner                      | 30.10.2006 00:00 |  |  |  |
|                                                                              | Dateiordner                      | 30.10.2006 00:00 |  |  |  |
| Benutzer:                                                                    | amslogin 🛛 🍪 Internet            |                  |  |  |  |

#### Abbildung 7: Anzeige FTP-Server im Internet Explorer

Sie können hier, wie unter dem Windows Dateimanager gewohnt, Verzeichnisse öffnen, Dateien durch Ziehen mit der Maus kopieren und löschen.

Wenn dieses nicht funktioniert, dann ist der FTP-Server noch nicht korrekt eingerichtet; dann kann auch der *AccAlarmServerFtp* nicht richtig arbeiten!

Sie können auf diese Weise prüfen, ob für alle konfigurierten Bildquellen geeignete Verzeichnisse angelegt wurden, und ob nach einer Alarmauslösung die entsprechenden Dateien auf dem FTP-Server angekommen sind.

Die meisten FTP-Server verfügen über ein Logbuch oder ein Live-Protokoll, in dem Sie alle Zugriffe verfolgen können. Hier bekommen Sie auch detaillierte Hinweise, wenn sich ein Client nicht aufschalten konnte, weil z.B. das Passwort nicht stimmt oder eine Zugriffsberechtigung fehlt. Überprüfen Sie in diesem Fall bitte, ob der Zugang, den Sie am FTP-Server für diesen Client eingerichtet haben, mit den am Client konfigurierten Zugangsdaten übereinstimmt und über ausreichende Rechte verfügt.

#### 4.2.3.2 Test mit Datei Explorer

Der Test mit dem Datei Explorer in Windows funktioniert genauso wie der zuvor beschriebene Test im Internet Explorer. Man muss dafür lediglich einen Windows Datei Explorer öffnen und oben in die Adresszeile folgendes Eingeben:

ftp://192.168.200.1

Statt 192.168.200.1 geben Sie bitte die IP-Adresse des PCs an, auf dem Ihr FTP-Server läuft. Nun werden Sie nach Benutzernamen und Passwort gefragt; falls diese Abfrage nicht kommt, ist der FTP-Server oder der Zugang zu diesem nicht richtig konfiguriert.

Der Rest des Test ist genauso wie im vorherigen Test mit dem Internet Explorer. (Kapitel 4.2.3.1)

Bedienung der Anwendung

Die Komponente AccAlarmServerFtp wird als Betriebssystemdienst installiert. Sie arbeitet nach dem Programmstart völlig selbständig und benötigt daher für den Empfang von Alarmen keine Benutzerinteraktionen.

Alle Komponenten des Accellence Alarm Server besitzen jedoch eine gemeinsame Benutzerschnittstelle zur Anzeige von Konfigurationsdaten und Alarmereignissen. Diese Benutzerschnittstelle wird durch die Anwendung **AccAlarmServerManagerUi** bereitgestellt.

Eine Beschreibung dieser Benutzerschnittstelle ist im Dokument /AlarmServer/ zu finden.

# **5 Konfiguration des Alarmempfängers**

### **5.1 Allgemeine Konfigurationswerte**

Die Einstellungen für den Accellence Alarm Server und seiner verschiedenen Software-Komponenten erfolgt zentral über die Konfigurationsdatei AccAlarmServer.xml, die während der Installation im Installations-Verzeichnis des Accellence Alarm Servers abgelegt wird, z.B. C:\EBÜS\Alarmserver.

Einige Konfigurationswerte können über einen Konfigurationsdialog der Anwendung *AccAlarmServerManagerUi* verändert werden, andere nur durch direkten Zugriff auf diese Datei mittels eines geeigneten Editors.

Bei eventuellen Änderungen ist zu beachten, dass einige Konfigurationsparameter durch bildquellen-spezifische Parameter der Video-Arbeitsplätze übersteuert werden. Nur wenn der *AccAlarmServerFtp* keine bildquellen-spezifischen Parameter vorfindet, die ihm über das Protokoll AMS\_RCP während der Initialisierungsphase von den EBÜS-Arbeitsplätzen mitgeteilt werden können, verwendet er die gespeicherten Konfigurationsparameter aus der Datei AccAlarmServer.xml.

Alle Konfigurationsparameter, die durch bildquellen-spezifische Parameter übersteuert werden können, werden in den folgenden Beschreibungen mit einem \* gekennzeichnet.

Bitte beachten Sie hierzu die auch Hinweise, die im Dokument /AlarmServer/ gegeben werden.

Im Folgenden werden nur die einzelnen Konfigurationsparameter für den AccAlarmServerFtp und die Bedeutung der einzelnen Werte beschrieben.

### 5.2 Parameter für den AccAlarmReceiverFtp

In der Kategorie FtpAms der Konfigurationsdatei AccAlarmServer.xml werden Konfigurationswerte für den Alarmdienst AccAlarmServerFtp abgelegt.

| Name                             | Тур        | Anfangswert | Beschreibung                                                                                                    |
|----------------------------------|------------|-------------|----------------------------------------------------------------------------------------------------|
| BlockUnknownDirs                 | StringList | -           | Liste von Verzeichnissen, in die<br>der FTP-Server ggf. schreibt und<br>die bei der Alarmbearbeitung<br>ignoriert werden, wenn für sie<br>keine Bildquelle konfiguriert<br>wurde. Diese Liste sollte nicht<br>manuell, sondern nur über den<br>Dialog " <i>Sperren</i> " geändert<br>werden.                                      |
| DefaultAlarmMessageFileExtension | String     | msg         | Defaultwert für die Endung von<br>Dateien, deren Inhalt als<br>Nachricht an den Video-<br>Arbeitsplatz gesendet werden<br>soll.<br>Dieser Wert wird durch den<br>Eintrag "alarmmsgfileext"<br>übersteuert, der über das<br>Protokoll AMS_RCP übermittelt<br>werden kann.                                                          |
| DefaultDisableOpenConnection*    | Boolean    | false       | Dieser Eintrag bestimmt, ob das<br>Senden des AMS_RCP-<br>Kommandos "open connection"<br>unterdrückt werden soll oder<br>nicht.<br>Dieser Wert wird durch Eintrag<br>"disableopenconnection"<br>übersteuert, der über das<br>Protokoll AMS_RCP übermittelt<br>werden kann.                                                        |
| DefaultDeleteSentFiles*          | Boolean    | false       | Dieser Eintrag bestimmt, ob die<br>empfangene Alarmdatei nach<br>deren erfolgreicher Übermittlung<br>an einen Video-Arbeitsplatz<br>gelöscht werden soll oder nicht.<br>Dieser Wert wird durch den<br>Eintrag "deletesentfiles "<br>übersteuert, der über das<br>Protokoll AMS_RCP übermittelt<br>werden kann.                    |
| DefaultImageFileExtensions*      | String     | jpg         | Dieser Eintrag bestimmt, welche<br>Dateien als Bilddateien bearbeitet<br>werden. Es können auch mehrere<br>Endungen, getrennt durch ";"<br>(ohne Leerzeichen), angegeben<br>werden.<br>Dieser Wert wird durch den<br>Eintrag "imagefileextensions "<br>übersteuert, der über das<br>Protokoll AMS_RCP übermittelt<br>werden kann. |

Accellence Technologies

Alarm-Receiver FTP

15.09.2023

| Name                               | Тур     | Anfangswert | Beschreibung                                                                                                    |
|------------------------------------|---------|-------------|----------------------------------------------------------------------------------------------------|
| DefaultTimeMappingMaxDeviationSec* | ULong   | 1800        | Maximale Zeitdifferenz in<br>Sekunden zwischen der von der<br>Bildquelle im Dateinamen der per<br>FTP-Upload gesendeten Bilder<br>codierten Zeit und der lokalen<br>Systemzeit, die vom<br>AccAlarmReceiverFTP<br>akzeptiert werden soll. Falls diese<br>Zeitdifferenz überschritten wird,<br>verwendet der<br>AccAlarmReceiverFTP<br>stattdessen die eigene Zeitbasis<br>als Timecode für das<br>eingetroffene Bild.                                                  |
|                                    |         |             | Dieser Wert wird durch den<br>Eintrag "maxftptimediff "<br>übersteuert, der über das<br>Protokoll AMS_RCP übermittelt<br>werden kann.                                                                                                    |
| DirWatcherNotifyBufferKB           | ULong   | 256         | Größe des Buffers über den das<br>Betriebssystem dem Dienst<br><i>AccAlarmReceiverFTP</i><br>Änderungen innerhalb der<br>überwachten Verzeichnisse<br>übermittelt. Falls dieser Buffer<br>überläuft, bevor die Daten<br>verarbeitet werden können, dann<br>treten Fehler auf und es gehen<br>möglicherweise Änderungen<br>verloren.<br>Bei der Überwachung von<br>Verzeichnissen auf entfernten<br>Rechnern darf die Buffergröße<br>64KB nicht überschreiten.          |
| ExpectUtcTime*                     | Boolean | false       | Wenn dieser Parameter den Wert<br>"true" hat, dann geht der<br><i>AccAlarmReceiverFTP</i> davon<br>aus, dass der Zeitstempel<br>innerhalb des Dateinamens in<br>UTC kodiert ist. Wenn dieser<br>Parameter den Wert "false" hat,<br>korrigiert der<br><i>AccAlarmReceiverFTP</i> den<br>Zeitstempel von der lokalen in die<br>UTC-Zeit.<br>Dieser Wert wird durch Eintrag<br>"expectutctime" übersteuert, der<br>über das Protokoll AMS_RCP<br>übermittelt werden kann. |
| FtpPwd                             | String  | -           | Passwort zur Anmeldung beim<br>FTP-Server.<br>ACHTUNG: Da das Passwort<br>verschlüsselt abgespeichert wird,<br>sollte es nur über den<br>Konfigurationsdialog verändert<br>werden!                                                                                                    |

AccAlarmReceiverFTP.doc

Seite - 15 / 24 -

Version 3.3.4

Accellence Technologies

Alarm-Receiver FTP

15.09.2023

| Name                              | Тур     | Anfangswert | Beschreibung                                                                                                    |
|-----------------------------------|---------|-------------|----------------------------------------------------------------------------------------------------|
| FtpRootDir                        | String  | -           | Wird nur verwendet, wenn<br>Parameter<br>UseConfiguredFtpRootDir=true<br>ist. Beschreibung siehe dort.                                                                                                    |
| FTPServerReconnectTimeSec         | ULong   | 30          | Sobald die Verbindung zum FTP-<br>Server getrennt wurde, bzw.<br>wenn diese Verbindung gar nicht<br>aufgebaut werden konnte,<br>versucht der<br><i>AccAlarmReceiverFTP</i> nach<br>Ablauf dieser Zeit die Verbindung<br>erneut aufzubauen.                                                                                                    |
| FtpUser                           | String  | amslogin    | Benutzername, unter dem sich der <i>AccAlarmReceiverFTP</i> beim FTP-Server anmeldet.                                                                                                    |
| IgnoreXmlAlarmlfFinishedParameter | Boolean | true        | Wird ein Alarm durch eine per<br>FTP übertragene XML-Alarmdatei<br>signalisiert, so wird diese Datei<br>zunächst ausgewertet.<br>Enthält diese Datei den Eintrag<br>"PARAMETER=0x0", so ist diese<br>Datei üblicherweise das Signal<br>zur Aufhebung eines zuvor<br>bereits signalisierten Alarmes<br>(z.B. eines Kameraausfalls).<br>Der Wert "true" an dieser Stelle<br>bewirkt nun, dass ein derartiger<br>Alarm ignoriert und somit an<br>keinen Video-Arbeitsplatz<br>weitergeleitet wird.<br>Der Wert "false" bewirkt, dass<br>dieser Alarm wie jeder andere<br>Alarm an die entsprechenden<br>Video-Arbeitsplätze weitergeleitet<br>wird |
| ServerlpAddress                   | String  | -           | Hier wird die IP-Adresse<br>eingetragen, über die der Video-<br>Arbeitsplatz, der den Alarm<br>bearbeitet, den FTP-Server<br>erreichen kann. Dieser Wert wird<br>nach Annahme des Alarms an<br>den entsprechenden Video-<br>Arbeitsplatz übertragen, damit<br>dieser auf den FTP-Server<br>zugreifen kann.<br>Aus diesem Grund darf an dieser<br>Stelle <b>NICHT</b> die IP-Adresse<br>"127.0.0.1" eingetragen werden!                                                                                                    |
| UseConfiguredFtpRootDir           | Boolean | false       | Falls true, wird die automatische<br>Suche nach dem FTP-Wurzel-<br>verzeichnis deaktiviert und statt-<br>dessen als FTP-Basispfad der<br>Wert aus FtpRootDir verwendet.<br>Dies ist nur nötig, wenn die<br>automatische Ermittlung des<br>FTP-Wurzelverzeichnisses<br>fehlschlagen sollte (z.B., weil<br>FTP-Zugriffe des Internet                                                                                                    |

Accellence Technologies

Alarm-Receiver FTP

15.09.2023

| Name                         | Тур     | Anfangswert                                             | Beschreibung                                                                                                    |
|------------------------------|---------|---------------------------------------------------------|----------------------------------------------------------------------------------------------------|
|                              |         |                                                         | Explorers gesperrt sind).                                                                                                    |
| WatchPath                    | String  | <abhängig von<br="">der<br/>Installation&gt;</abhängig> | Hier wird das lokale Verzeichnis<br>angegeben (Windows-Dateipfad),<br>in dem der FTP-Server seine<br>Dateien ablegt und welches vom<br><i>AccAlarmReceiverFTP</i> auf<br>Änderungen überwacht wird.                        |
| LimitForNumberOfPendingFiles | Boolean | false                                                   | Legt fest, ob die Anzahl der<br>ausstehenden Alarmbild-und<br>Nachrichten-Dateien begrenzt<br>werden soll.                                                                                                    |
| MaxNumberOfPendingFiles      | ULong   | 1000                                                    | Maximale Anzahl von<br>ausstehenden Alarmbild- und<br>Nachrichten-Dateien. Ist dieser<br>Wert erreicht, so wird ein<br>bestimmter Prozentsatz davon<br>gelöscht (siehe Wert<br>FileQueueDrop<br>ValueInPercent).           |
| FileQueueDropValueInPercent  | ULong   | 10                                                      | Legt den Prozentsatz fest, um<br>den die Anzahl der ausstehenden<br>Alarmbild- und Nachrichten-<br>Dateien reduziert werden, wenn<br>die maximale erlaubte Anzahl<br>erreicht ist (siehe Wert<br>MaxNumberOfPendingFiles). |

Tabelle 5.1 Konfigurations-Parameter der Kategorie FtpAms

# 6 Konfiguration der Bildquellen in EBÜS

### 6.1 Allgemein

Alle Bildquellen werden einfach, einheitlich und zentral mit der Konfigurationssoftware EBÜS Config.exe eingerichtet und verwaltet.

Dort werden auch alle erforderlichen Daten für den Alarmempfänger AccAlarmServerFtp konfiguriert

Sobald der Typ einer Bildquelle festgelegt wurde, werden alle dafür benötigten Parameter automatisch abgefragt.

Damit die alarmspezifischen Parameter angezeigt werden, muss die Checkbox "Alarm" gesetzt werden; die zugehörigen Parameter werden anschließend rot unterlegt angezeigt (siehe Abbildung 8).

### 6.2 Bildquellen für FTP-Alarmempfang konfigurieren

Seit AccAlarmServer Version 3.4.1.0 ist auch der sogenannte AccFileZillaConfigUpdater integriert. Dieser ermöglicht die Konfiguration von FTP-Benutzern und die dazugehörigen Verzeichnisse direkt aus *EBÜS\_Config.* Genauere Informationen dazu finden sie in folgendem Dokument: /FileZillaConfigUpdater/

### Für Versionen vor 3.4.1.0:

Damit eine Bildquelle vom *AccAlarmServerFtp* als Ziel für FTP-Alarme berücksichtigt wird, muss für die Bildquelle der Name eines Verzeichnisses konfiguriert werden, das auf dem FTP-Server überwacht werden soll.

Dies erfolgt bei allen Bildquellen gleich durch den Eintrag Unterverzeichnis des FTP-Servers... (siehe Abbildung 8).

| Accellence Techno       | logies                                                                                                    | Alarm-Receiver FTP 15                                                      | .09.2023 |
|-------------------------|----------------------------------------------------------------------------------------------------|----------------------------------------------------------------------------|----------|
| Accellence Technoo      | Uzobjekte, Lagepläne und Bildquelle<br>Lageplan Objektdaten Bildquellen<br>Datem Test<br>Visionem Test<br>Visionem Test<br>Visionem Daten dumbenenmen<br>Datem Test<br>visionem Caraktuell<br>gewählten Bildquelle<br>in kopieren<br>in einfügen<br>in einfügen<br>in einfügen<br>in geichern<br>in geichern<br>in geichern | Alarm-Receiver FTP     15       In konfigurieren     C\EBÜS\Schutzobjekte\ | .09.202: |
| importieren exportieren | gesamt: 10000 10000<br>benutzt: 2 48<br>frei: 9998 9952                                                                                                    | Auswahl aufheben Aufschaltung nur mit VENG                                 |          |

Alarm-Receiver FTP

Abbildung 8: Konfiguration einer Bildquellen

Accellence Technologies

Der Name des Unterverzeichnisses des FTP-Servers darf keine Umlaute oder Sonderzeichen enthalten!

Sobald die Konfiguration abgespeichert wurde, liest der AccAlarmServerFtp die Konfigurationswerte erneut ein und legt die konfigurierten Verzeichnisse automatisch im Dateisystem des FTP-Servers an.

Der Name des Unterverzeichnisses ist dabei immer relativ zum sogenannten Root-Verzeichnis des FTP-Servers.

Wurde für den FTP-Server als Root-Verzeichnis beispielsweise das Verzeichnis c:\AlarmServer\FtpRoot

konfiguriert und wurde für eine Bildquelle das Unterverzeichnis Daitem Test in EBÜS-Config eingetragen (siehe Abbildung 8), so wird für diese Bildquelle automatisch das Verzeichnis

C:\ AlarmServer\FtpRoot\Daitem Test angelegt und fortan überwacht.

# 7 Konfiguration von Bildquellen für den Versand von FTP-Alarmen

### 7.1 reserviert

Reserviert für eine Bildquellenunabhängige Beschreibung

### 7.2 SENSTAR Symphony Server V7

Dieses Kapitel beschreibt die nötigen Einstellungen, um bei einem Videosystem von SENSTAR Symphony den Alarmversand per FTP einzurichten.

Der FTP-Zugang ist in der Senstar Symphony Konfiguration innerhalb einer Regel unter Aktionen zu konfigurieren. Dort unter Element auswählen "FTP" wählen

| JUL                                                                                                 | importocal                   | nosose | ivercom                    | igminicsyaction                                                                    |
|----------------------------------------------------------------------------------------------------|------------------------------|--------|----------------------------|------------------------------------------------------------------------------------|
| 🗲 Anmeldung                                                                                         | Senstar Sym                  | ipho   | Neu                        | ie Aktion   Senst                                                                  |
|                                                                                                    | Geräte                       | Siche  | rheit                      | Regeln                                                                             |
|                                                                                                    | Regeln                       | Ereig  | gnisse                     | Aktionen                                                                           |
| Regeln > Akti                                                                                       | onen                         |        |                            |                                                                                    |
|                                                                                                    |                              |        |                            |                                                                                    |
| Eigenschaft<br>Element au<br>Alarmkonse<br>Anweisung<br>Befehle<br>E-Mail<br>FTP<br>OPC<br>Brogramm | ten<br>iswählen<br>ole<br>en |        | A                          | larm<br>ndere Kamer                                                                |
| Programm<br>PTZ<br>Regel<br>Relais<br>SMS<br>TCP                                                    | ausrunrer                    |        | Da<br>1)<br>2)<br>3)<br>4) | amit dies im S<br>Klicken Sie ir<br>Wählen Sie c<br>Aktivieren Si<br>Aktivieren Si |

Abbildung 9: FTP Zugang

AccAlarmReceiverFTP.doc

| Servername        |  |
|-------------------|--|
| 10.1.0.170        |  |
| Port 21           |  |
| Benutzername      |  |
| Aimetis2          |  |
| Kennwort          |  |
| ••••              |  |
| Remoteverzeichnis |  |
| Filiale17\        |  |
|                   |  |

🗹 Mehrere Bilder übertragen

#### Abbildung 10: Konfiguration FTP Server

Wird ein Remoteverzeichnis angegeben, so muss der Backslash mit angegeben werden. Das Unterverzeichnis muss ggf. manuell angelegt werden.

Mehrer Bilder übertragen aktivieren und die gewünschte Anzahl Vor-und nachalarmbilder angeben. Die Anzahl der Voralarmbilder muss auch in EBÜS\_Config angeben werden.

### 7.2.1 Datenformat

Damit die Alarmdaten automatisch ausgewertet werden können, sollten die Bilder folgendes Format aufweisen:

%YYYY%MM%DD%HH%mm%ss%fff\_ec%r\_cam%e\_nb%n.jpg z.B. 20221014141926704\_ec1000021-IO5\_camEmpfang\_nb25.jpg

Die Legende dazu liefert die folgende Abbildung 11. Die Dateinamenerweiterung ".jpg" wird vom Server automatisch angehängt.

Der Regelname (%r) enthält den Eventcode (angelehnt an VdS-2465-5) aus folgender Tabelle: <u>https://www.ebues.de/EventCodeTable.pdf</u>.

Hinter dem Bindestrich sollte eine kurze sprechende Bezeichnung folgen.

Datei umbenennen (siehe Legende)

%YYYY%MM%DD%HH%mm%ss%fff\_ec%r\_cam%e\_nb%n UTC Weltzeit verwenden Legende: %YYYY - Jahr %MM - Monat %DD − Tag %HH - Stunde 24h-Format %hh - Stunde 12h-Format %mm - Minute %ss - Sekunde %tt - AM oder PM %fff - Millisekunde %r - Regelname %b - abgekürzter Regelname %o - Regelnummer %e - Kameraname %n - Kameranummer %md - Metadaten

#### Abbildung 11: Beschreibung des Dateiformates der Bilder

Der Kameraname sollte eindeutig sein und keine Sonderzeichen enthalten.

Die folgende Abbildung 12 zeigt exemplarisch einen Regelnamen für Eventcode 1000021: "Ein kamerabezogener Eingang am Videosystem wurde aktiviert".

|    | STAR  | Geräte | Siche   | rheit  | Regeln   | Lizen: | zen Ei | nstellu | Ingen      |           |
|----|-------|--------|---------|--------|----------|--------|--------|---------|------------|-----------|
|    |       | Regeln | Ereig   | Inisse | Aktionen | Zeitp  | oläne  |         |            |           |
| Re | egelı | n 🗌    | Hinzufü | gen    | Bearbeit | ten    | Lösche | n (     | Aktivieren | Deaktivie |
| Q  | 🗆 Sta | tus    | ID      | Name   |          |        | Ere    | ignis   |            | Aktio     |
|    | □ Akt | iviert | 20      | 100002 | 21-IO5   |        | Ala    | rmInpu  | ut1        | FTP_      |

Abbildung 12: Beispiel Regelname für den Eventcode

## 8 Voraussetzungen

- Der AccAlarmServerFtp muss über ein TCP/IP-Netzwerk mit den zu steuernden Video-Arbeitsplätzen verbunden sein und muss, wie alle Video-Arbeitsplätze, eine feste IP-Adresse haben.
- Der FTP-Server muss so installiert werden, dass er seine Dateien auf dem PC speichert, auf dem auch der *AccAlarmServerFtp* läuft.

# 9 Support

Haben Sie noch Fragen zu EBÜS?

Dann wenden Sie sich bitte

- per E-Mail an support@accellence.de
- telefonisch unter 0511 277.2490

an unsere Hotline. Wir sind Werktags von 9:00-17:00 Uhr zu erreichen.

Aktuelle Informationen zu EBÜS finden Sie stets unter  $\rightarrow$  www.ebues.de.

Wir wünschen Ihnen viel Erfolg bei Ihrer Arbeit mit EBÜS und stehen für Ihre Wünsche und Fragen jederzeit gern zu Ihrer Verfügung.

### Alarm-Receiver FTP

# **10 Index**

| AccAlarmServer.xml      | 13 |
|-------------------------|----|
| AccAlarmServerFtp       | 5  |
| AccAlarmServerManagerUi | 13 |
| AlarmServer             |    |
| AccAlarmServer.xml      | 13 |
| Konfigurationswerte     | 13 |
| anonymous-Account       | 9  |

#### -F-

| File Transfer Protokoll | 5     |
|-------------------------|-------|
| FileZilla Server        | 8     |
| Firewall                | 9     |
| FTP-Client              | 7     |
| FTP-GET                 | 6     |
| FTP-PUT                 | 7, 8  |
| FTP-Root Verzeichnis    | 8, 19 |
| FTP-Server              | 5,7   |
| Passive-Mode            | 7     |
| Verbindungstest         | 11    |
| Zugangsdaten            | 7     |

| GET Befehl                    | 6  |
|-------------------------------|----|
| -K-                           |    |
| Komponenten des Alarm-Servers | 4  |
| Konfiguration AlarmServer     |    |
| AccAlarmServerFtp             | 14 |
| Konfigurationswerte           | 13 |
| -L-                           |    |

-G-

#### 9 Listen-Ports

#### -P-

| Passive-Mode | 7   |
|--------------|-----|
| passives FTP | 9   |
| Portbereich  | 7,9 |
| PUT Befehl   | 7   |
|              | т   |

#### -T-

TCP/IP Port

#### -V-

Verzeichnisüberwachung 5

7